## Foreign Worker Tenant Enquiry Service

# User Guide - Web

Foreign Manpower Management Division

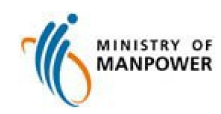

## **Start of Service**

Step 1: Access the e-Service landing page (https://services.mom.gov.sg/tes/)

| MINISTRY OF                                                   | Singar<br>Integrity                                                                                                    | apore Government<br>ty - Service - Excellence<br>Sitemap   Contact us | Click <i>Log in with</i>               |  |  |
|---------------------------------------------------------------|----------------------------------------------------------------------------------------------------|-----------------------------------------------------------------------|----------------------------------------|--|--|
|                                                               | enant Enquiry Service (FWTES)                                                                                                    | Q Search                                                              | SingPass to log<br>via SingPass        |  |  |
| You can check the number o<br>residential premises (PRP). Hon | f foreign workers staying in an HDB flat or private<br>ne owners can remove foreign workers who have l<br>their HDB flat or PRP. | e<br>left                                                             | Click Log in with<br>CorpPass to login |  |  |
| 1<br>                                                         | SingPass Service is online Availability 24 hours                                                                                 |                                                                       | via CorpPass                           |  |  |
| Not available due to maint                                    | enance Every Thursday, 8.30pm – 9pm.                                                                                             |                                                                       |                                        |  |  |
| 🕀 What can I do in FWTE                                       | 5?                                                                                                    |                                                                       |                                        |  |  |
| What do I need?                                               |                                                                                                    |                                                                       |                                        |  |  |
| (+) I already have CorpPa:     (+) Get help                   | ss account. How do I check if I can access FWTES?                                                                                |                                                                       |                                        |  |  |
|                                                               |                                                                                                    |                                                                       |                                        |  |  |
| Last Updated: 02 May 2019                                     | Share this page 🥤 💆 🖂 🗎 🖨                                                                                                    |                                                                       |                                        |  |  |

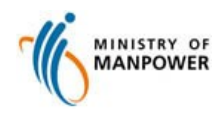

## Login via SingPass or CorpPass

#### Step 2: Access the e-Service via SingPass or CorpPass

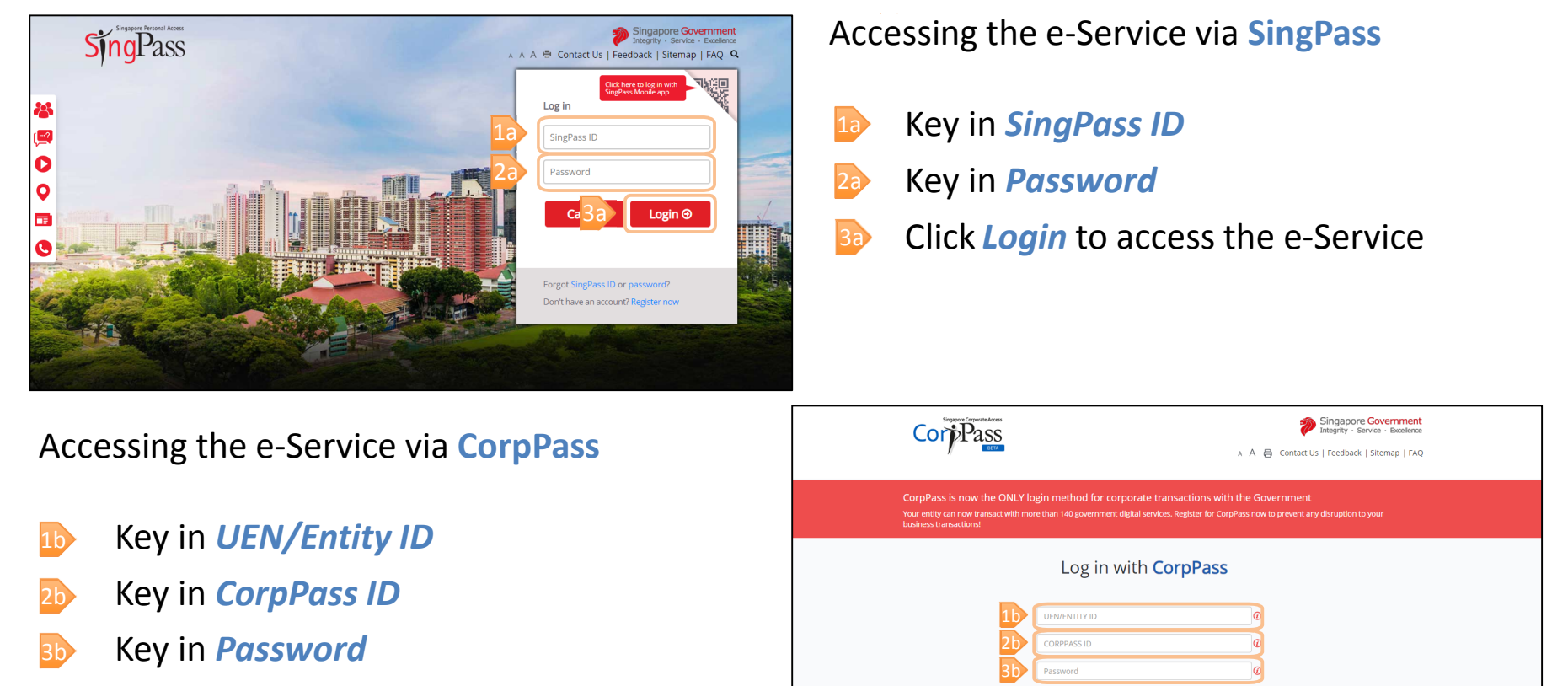

Remember Entity ID

Dick *Login* to access the e-Service

MINISTRY OF

#### **View all properties**

Step 3: View all properties

| MINISTRY OF<br>MANPOWER                                             |                                                  |                                                              | Singapore Government<br>Integrity - Service - Excellence | Click any<br>Property<br>Address to<br>view details |
|---------------------------------------------------------------------|--------------------------------------------------|--------------------------------------------------------------|----------------------------------------------------------|-----------------------------------------------------|
| Foreign Worker Tenan                                                | t Enquiry Service                                |                                                              |                                                          | Click View                                          |
| Select Property Select property MOM has blocked this property for I | 1     2       Select Property     Manage Tenants |                                                              | 4<br>Acknowledgement                                     | other<br>properties t<br>find out the               |
| In mominal blocked this property for t                              | registration. Four may write in to us at mon-    |                                                              | 5 Items   Page 1 $>$ >                                   | NUMBER OF                                           |
| Property Address                                                    |                                                  | Туре                                                         | No. Of Work<br>Pass Holders<br>Registered                | registered<br>under an HI                           |
| 1                                                                   | Anna (1999) 11 (1997)                            | Private Residential Premises                                 | 0                                                        | flat or Priva                                       |
|                                                                     |                                                  | Private Residential Premises                                 | 0                                                        | Residential                                         |
|                                                                     |                                                  | Private Residential Premises                                 | 0                                                        | Premises                                            |
|                                                                     |                                                  |                                                              | 0                                                        |                                                     |
|                                                                     |                                                  | Private Residential Premises                                 | °                                                        |                                                     |
|                                                                     |                                                  | Private Residential Premises<br>Private Residential Premises | 0                                                        |                                                     |

MINISTRY OF MANPOWER

#### Manage property details

Step 4: Select to block your property or remove WPHs who are not residing under your property

| PHs under the<br>lected property<br>ock your property<br>ticking the<br>eckbox |
|--------------------------------------------------------------------------------|
| ock your property<br>ticking the<br>eckbox                                     |
| -                                                                              |
| ck <i>Continue</i> to<br>nfirm details                                         |
| ck <i>Back</i> to go                                                           |
| ck to the                                                                      |
| evious page                                                                    |
| C<br>2                                                                         |

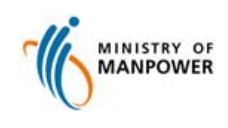

#### **Confirm details and contact information**

|                                                                             |                                                    |                           |                 | ပ် Log               |
|-----------------------------------------------------------------------------|----------------------------------------------------|---------------------------|-----------------|----------------------|
| Foreign                                                                     |                                                    | t Enguine Condice         |                 |                      |
| Foreign                                                                     |                                                    | t Enquiry Service         |                 |                      |
| Selec                                                                       | t Property                                         | Manage Tenants            | Confirm Details | 4<br>Acknowledgement |
| Remov                                                                       | ed Tenants                                         |                           |                 |                      |
| S/N                                                                         | Name                                               | FIN                       | Employer        |                      |
|                                                                             |                                                    |                           |                 |                      |
| 1<br>Block P<br>Disallow any                                                | <b>roperty</b><br>work pass holders to be re       | gistered at my property.  |                 |                      |
| 1<br>Block P<br>Disallow any                                                | roperty<br>work pass holders to be re<br>t Details | igistered at my property. |                 |                      |
| 1<br>Block P<br>Disallow any                                                | roperty<br>work pass holders to be re<br>t Details | gistered at my property.  |                 |                      |
| 1<br>Block P<br>Disailow any<br>Contact<br>Name                             | roperty<br>work pass holders to be re<br>t Details | gistered at my property.  |                 |                      |
| 1<br>Block P<br>Disallow any<br>Contact<br>Name<br>NRIC/FIN                 | roperty<br>work pass holders to be re<br>t Details | igistered at my property. |                 |                      |
| 1<br>Block P<br>Disallow any<br>Contact<br>Name<br>NRIC/FIN                 | roperty<br>work pass holders to be re<br>t Details | igistered at my property. |                 |                      |
| 1<br>Block P<br>Disallow any<br>Contact<br>Name<br>NRIC/FIN<br>Email Addres | roperty<br>work pass holders to be re<br>t Details | igistered at my property. |                 |                      |
| 1<br>Block P<br>Disallow any<br>Contact<br>Name<br>NRIC/FIN<br>Email Addres | roperty<br>work pass holders to be re<br>t Details | igistered at my property. |                 |                      |

MINISTRY OF

#### Step 5: Confirm details and enter your contact information

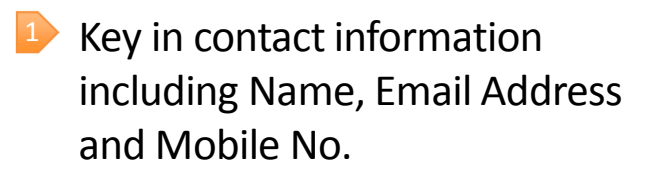

- Click Submit to save details
- Click Back to go back to the previous page
- Click Cancel to go back to view all properties page

#### **Acknowledgement details**

Step 6: Save acknowledgement details in PDF format or send acknowledgement details via email

| MINISTRY OF<br>MANPOWER                                                                                                    | Singapore Government<br>Integrity - Savvice - Excelence | Click <i>Home</i> to go back to view all properties page                                                                                                    |
|----------------------------------------------------------------------------------------------------|---------------------------------------------------------|----------------------------------------------------------------------------------------------------|
| Foreign Worker Tenant Enquiry Service          Select Property       Manage Tenants       Confirm Details         ✓ Acknowledgement         Your property details have been updated successfully. | Acknowledgement                                         | <ul> <li>Click Save as PDF to save acknowledgement details in PDF format</li> <li>Click Email to me to send acknowledgement details via email</li> </ul>           |
| Reference No.     TESPO-2019-08-14-0429       Property Address     Date and Time of Transaction       14 Aug 2019 10:42 AM                                                                        |                                                         | Your property details have been updated successfully.                                                                                                    |
| S/N     Name     FIN     Employer       1                                                                                                    |                                                         | Reference No.     TESPO-2019-08-14-0429       Property Address       Date and Time of Transaction       14 Aug 2019 10:42 AM                                       |
| Contact Details Name NRIC/FIN Email Address Mobile No.  Home Save as PDF Email to me                                                                                                    |                                                         | You have successfully declared the following worker(s) as non-residents of the above property:           S/N         Name         FIN         Employer           1 |
| MINISTRY OF                                                                                                    |                                                         | Email Address<br>Mobile No.                                                                                                    |

#### **Search for HDB Flat or Private Residential Premises**

Step 7: Input address details to enquire the number of registered WPHs

|   | MINISTRY OF                                                                                         | Singapore Government<br>Integrity - Service - Excellence | 1 | Enter <i>Postal Code</i> of the HDB Flat or                |
|---|----------------------------------------------------------------------------------------------------|----------------------------------------------------------|---|------------------------------------------------------------|
|   |                                                                                                    | එ Logout                                                 |   | Private Residential<br>Premise for enquiry                 |
|   | Foreign Worker Tenant Enquiry Service<br>Find out the number of work pass holders (WPHs) registered | for a HDB Flat or Private Residential Premises           | 2 | Click <i>Get Address</i> to<br>load the address<br>details |
| 1 | * Postal Code Get Address                                                                           |                                                          | 3 | Enter <i>Floor no.</i> and<br><i>Unit no.</i> if any       |
|   | Street Name Building Name                                                                           |                                                          | 4 | Click <i>Search</i> to see the results                     |
|   | Block/House No.                                                                                     |                                                          |   |                                                            |
| 3 | Floor No.                                                                                           |                                                          |   |                                                            |
|   | Unit No.                                                                                            |                                                          |   |                                                            |

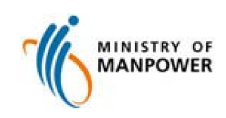

## **Search Results**

Step 8: View the number of WPHs registered under the enquired address

| Eoreign Worker Ten      | ant Enquiny Service                                             |                     | Singapore Government<br>Integrity - Service - Excellence | <ol> <li>Click New Searce<br/>another address</li> <li>Click Save as Planet</li> </ol>  | ch to search for<br>s<br>DF to save results      |            |
|-------------------------|-----------------------------------------------------------------|---------------------|----------------------------------------------------------|-----------------------------------------------------------------------------------------|--------------------------------------------------|------------|
|                         | ant Enquiry Service                                             |                     |                                                          | in PDF format                                                                           |                                                  |            |
| Search Result           |                                                                 |                     |                                                          |                                                                                         |                                                  |            |
|                         | No. of Registered V                                             | Vork Pass Holder(s) |                                                          | Foreign Worker Tenant Er                                                                | quiry Service                                    |            |
| Quick Facts             |                                                                 |                     |                                                          | Find out the number of work pass holder:<br>Premises<br>Address that you have enquired: | : (WPHs) registered for a HDB Flat or Private Re | esidential |
|                         | Flat Type                                                       | Maximum Capacity    |                                                          | No. of Registered WPHs                                                                  | 0                                                |            |
|                         | 1 & 2 Rooms HDB Flat <sup>[1]</sup><br>3 Rooms & Above HDB Flat | 6                   |                                                          | Quick Facts                                                                             |                                                  |            |
|                         | Private Residential Premises                                    | 6                   |                                                          | Flat Type                                                                               | Maximum Capacity                                 |            |
|                         | 1 Non Deptel UDD Clate                                          |                     |                                                          | 1 & 2 Rooms HDB Flat [1]                                                                | 4                                                |            |
|                         | ' Non-Rental HDB Hats.                                          |                     |                                                          | 3 Rooms & Above HDB Flat                                                                | 6                                                |            |
| 1 Q New Search Save     | as PDF                                                          |                     |                                                          | Private Residential Premises [1] Non-Rental HDB Flats                                   | 6                                                |            |
| MINISTRY OF<br>MANPOWER |                                                                 |                     |                                                          |                                                                                         | 1                                                |            |

## Foreign Worker Tenant Enquiry Service

## User Guide - Mobile

Foreign Manpower Management Division

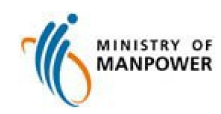

## **Start of Service**

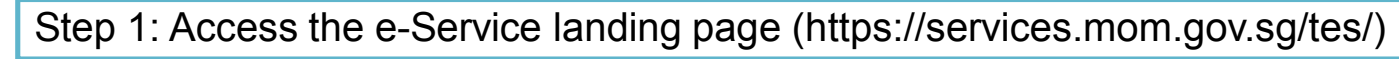

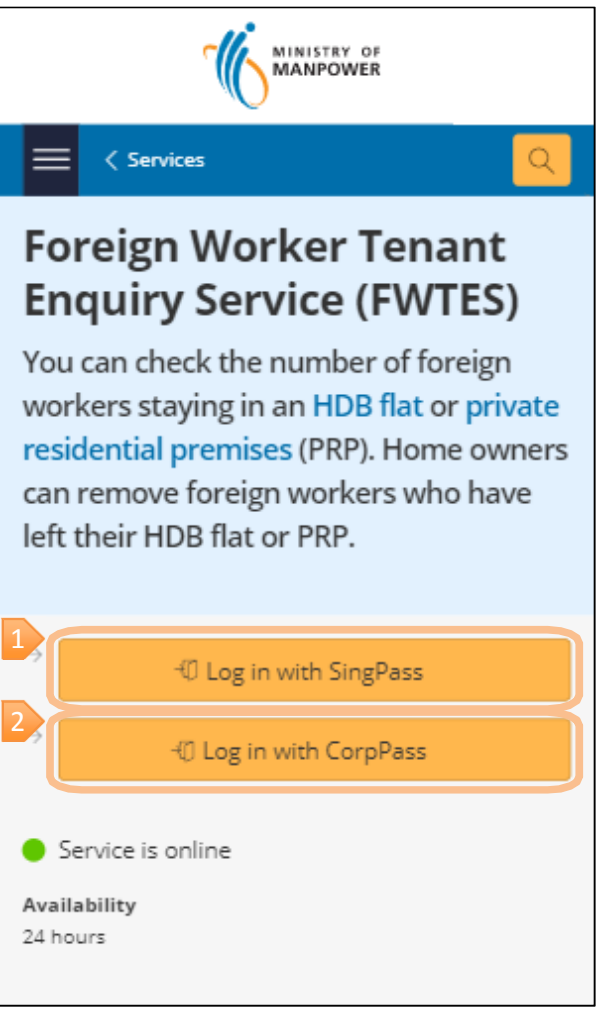

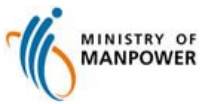

Click Log in with SingPass to login via SingPass

Click Log in with CorpPass to login via CorpPass

## Login via SingPass or CorpPass

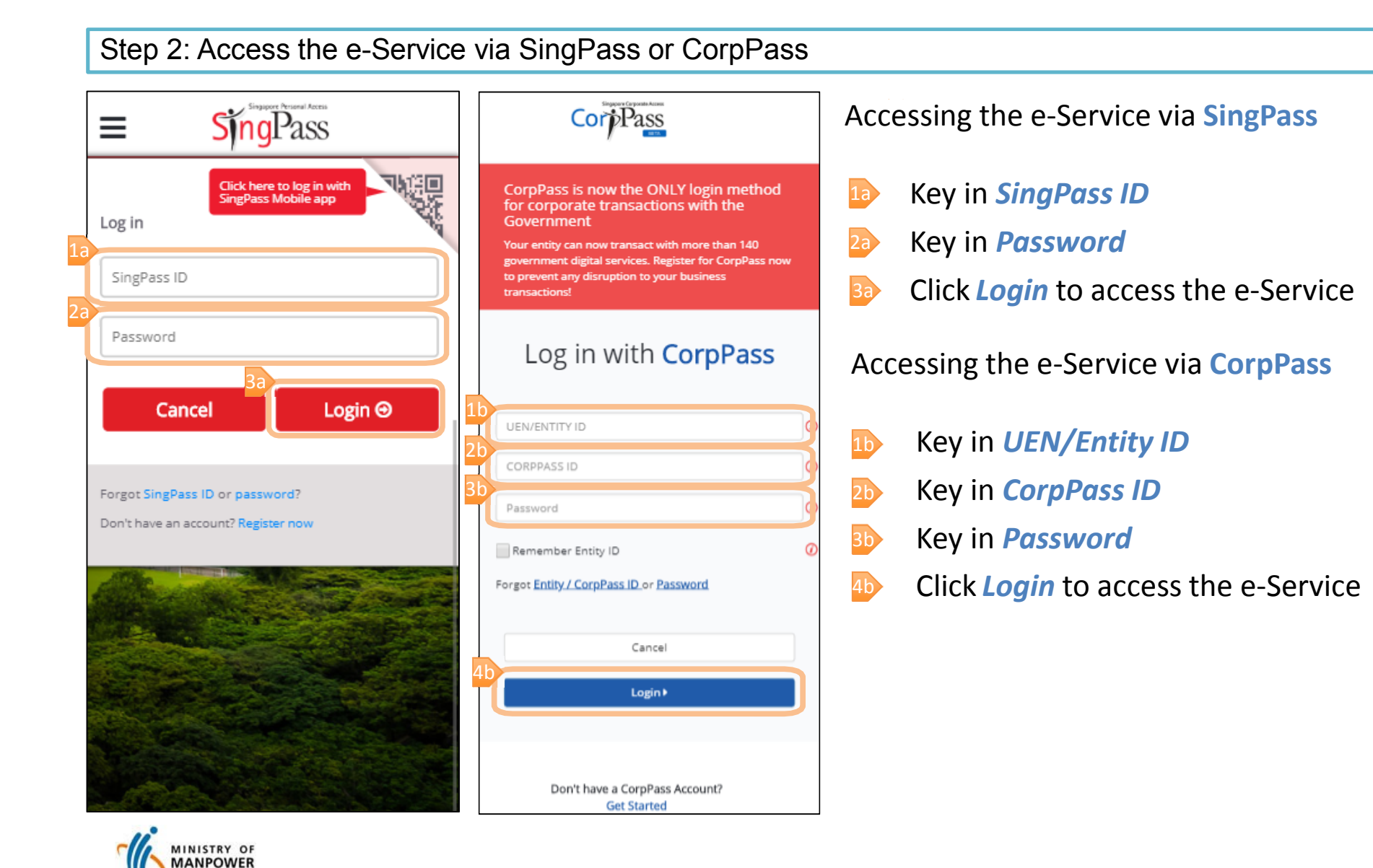

## **View all properties**

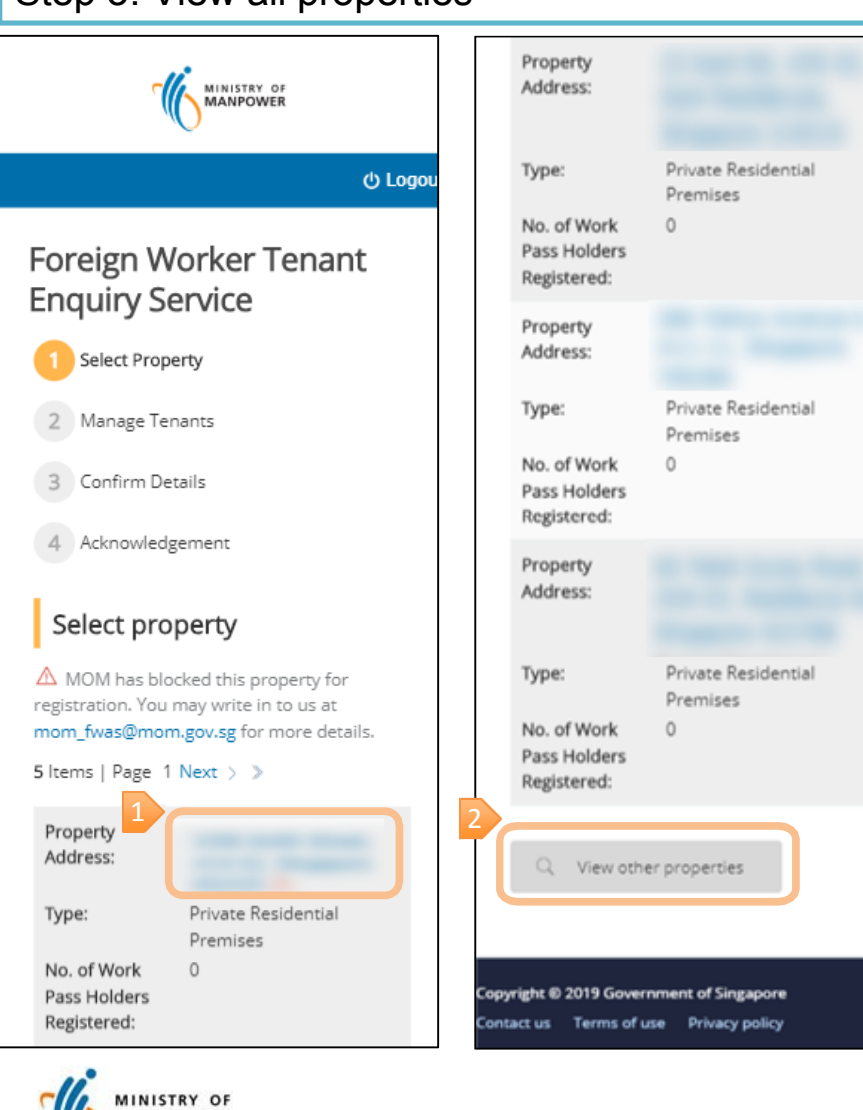

Step 3: View all properties

MANPOWER

- Click any *Property Address* to view details
- Click View other properties to find out the number of WPHs registered under an HDB flat or Private Residential Premises

#### Manage property details

Step 4: Select to block your property or remove WPHs who are not residing under your property

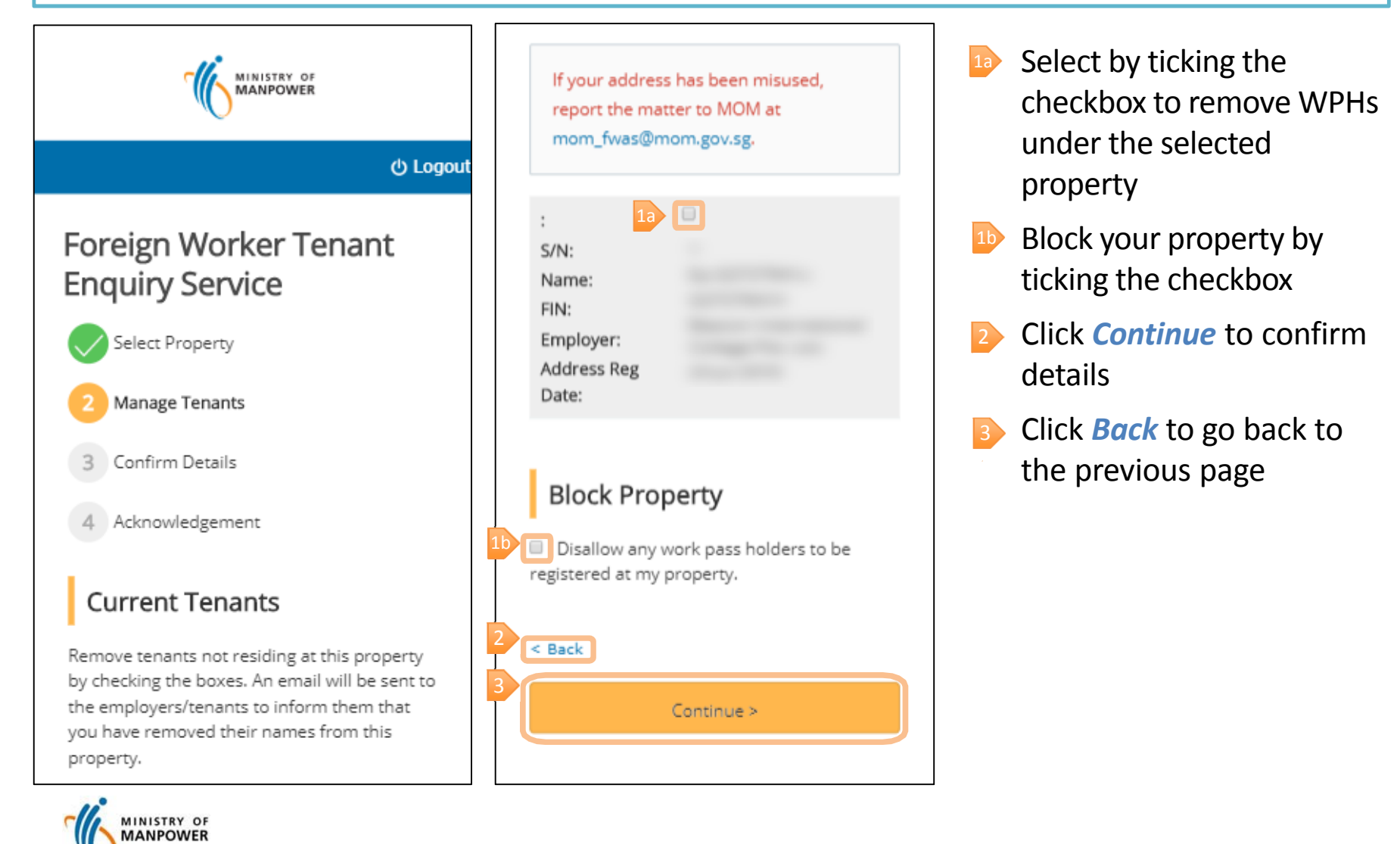

## **Confirm details and contact information**

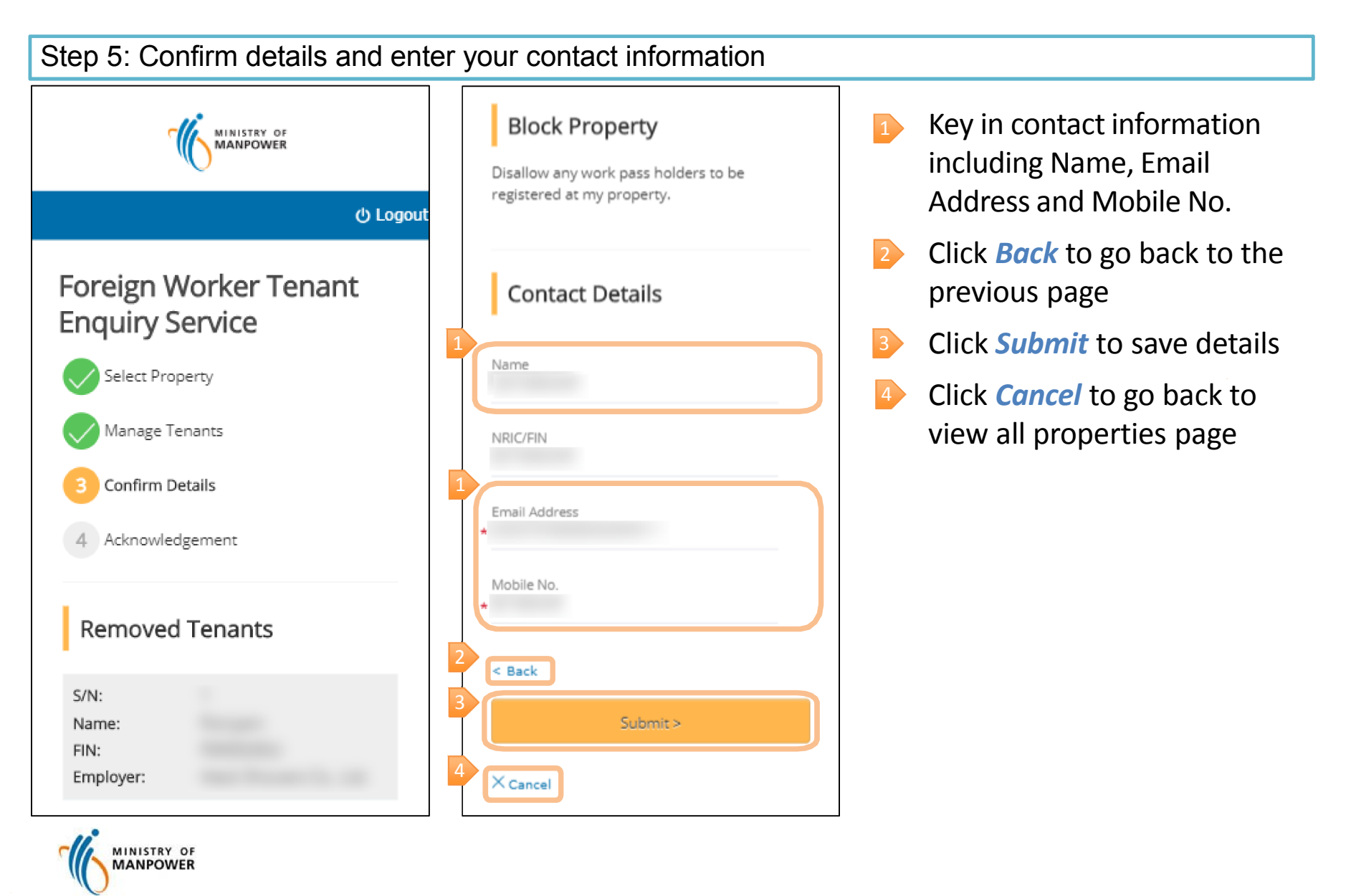

## **Acknowledgement details**

Step 6: Save acknowledgement details in PDF format or send acknowledgement details via email

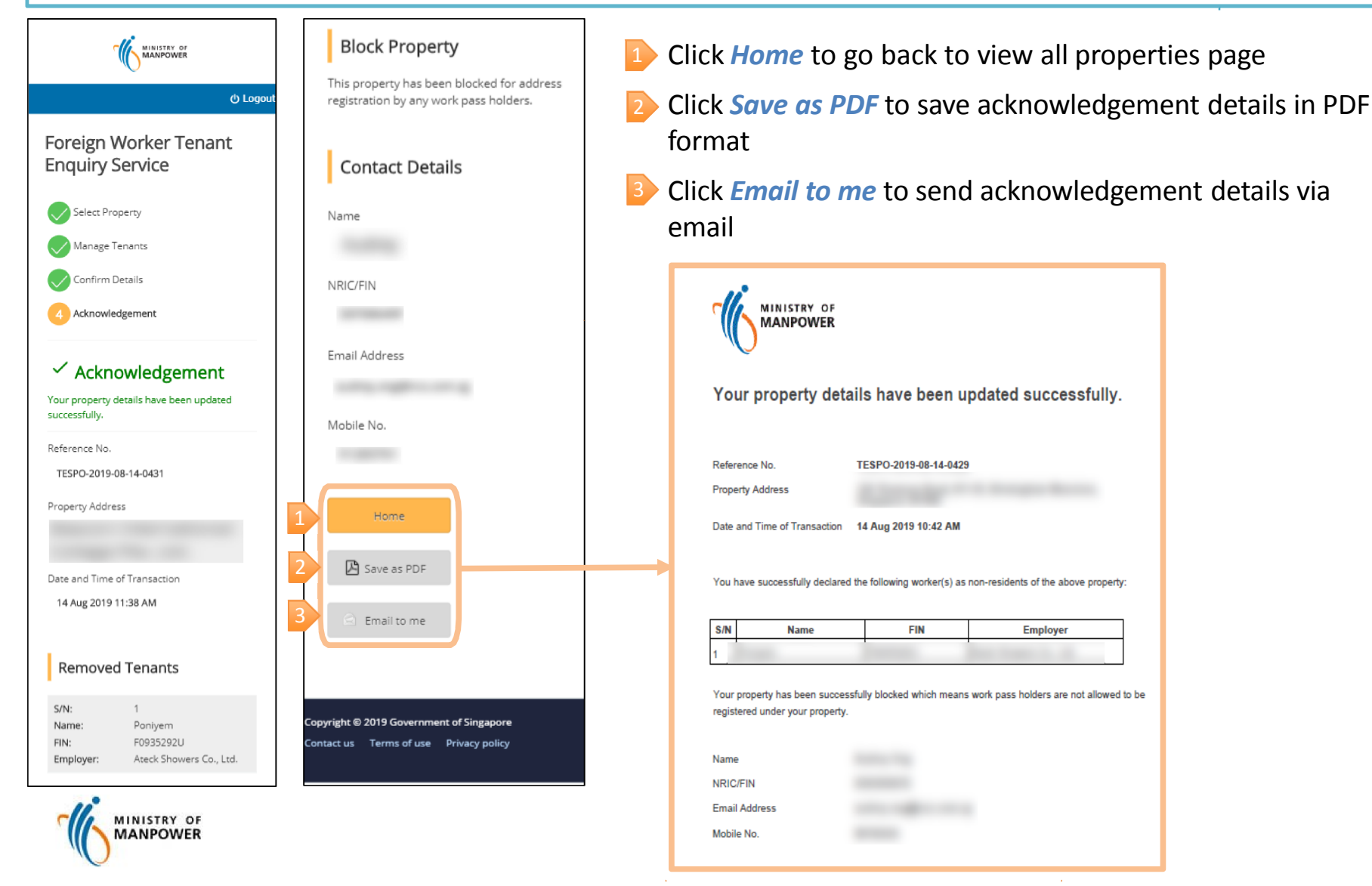

#### **Search for HDB Flat or Private Residential Premises**

Step 7: Input address details to enquire the number of registered WPHs

| MINISTRY OF<br>MANPOWER                                                         | Street Name                           |
|---------------------------------------------------------------------------------|---------------------------------------|
| ර Logout                                                                        | Building Name                         |
| Foreign Worker Tenant<br>Enquiry Service                                        | Block/House No.                       |
| Find out the number of<br>work pass holders (WPHs)<br>registered for a HDB Flat | Floor No.<br>Unit No.                 |
| or Private Residential<br>Premises                                              | < Back                                |
| * Postal Code     Get Address                                                   | Canudat & 2010 Causement of Cinganase |
|                                                                                 |                                       |

- Enter *Postal Code* of the HDB Flat or Private Residential Premise for enquiry
- 2 Click Get Address to load the address details
- Enter Floor no. and Unit no. if any
- Click *Search* to see the results

## **Search Results**

Step 8: View the number of WPHs registered under the enquired address

| MINISTRY OF                                                                                                    | Quick Facts |                                | 1                   | Click <i>New Search</i> to<br>another address | o search for                                            |                                                        |
|----------------------------------------------------------------------------------------------------|-------------|--------------------------------|---------------------|-----------------------------------------------|---------------------------------------------------------|--------------------------------------------------------|
| ථ Logout                                                                                                    |             |                                |                     |                                               | PDF format                                              | o save results in                                      |
| Foreign Worker Tenant                                                                                                    |             | Flat Type                      | Maximum<br>Capacity |                                               |                                                         |                                                        |
| Enquiry Service                                                                                                    |             | 1 & 2<br>Rooms                 | 4                   |                                               |                                                         |                                                        |
| Search Result                                                                                                    |             |                                |                     |                                               | Foreign Worker Tenant Enq                               | uiry Service                                           |
|                                                                                                    |             | 3 Rooms &<br>Above<br>HDB Flat | 6                   |                                               | Find out the number of work pass holders (W<br>Premises | VPHs) registered for a HDB Flat or Private Residential |
| And the second second s |             | Private<br>Residential         | 6                   |                                               | Aduress that you have enquired.                         | Concession and the second                              |
| No. of Desistand                                                                                                    |             | Premises                       |                     |                                               | No. of Registered WPHs                                  | 0                                                      |
| Work Pass Holder(s)                                                                                                    |             | <sup>1</sup> Non-Rental HDB I  | Flats.              |                                               | Quick Facts                                             |                                                        |
| work rass holder(s)                                                                                                    |             |                                |                     |                                               | Flat Type                                               | Maximum Capacity                                       |
| 0                                                                                                    | 1           |                                |                     |                                               | 1 & 2 Rooms HDB Flat [1]                                | 6                                                      |
| 0                                                                                                    | Q New S     | earch                          |                     |                                               | Private Residential Premises                            | 6                                                      |
|                                                                                                    | 2 🔀 Save a  | IS PDF                         |                     |                                               | [1] Non-Rental HDB Flats                                |                                                        |

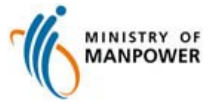